# Letnia Szkoła Języka i Kultury Polskiej

Przewodnik rekrutacyjny

Krok 1.

Zaluguj się na Swoje konto IRK i kliknij na zakładkę "Oferta".

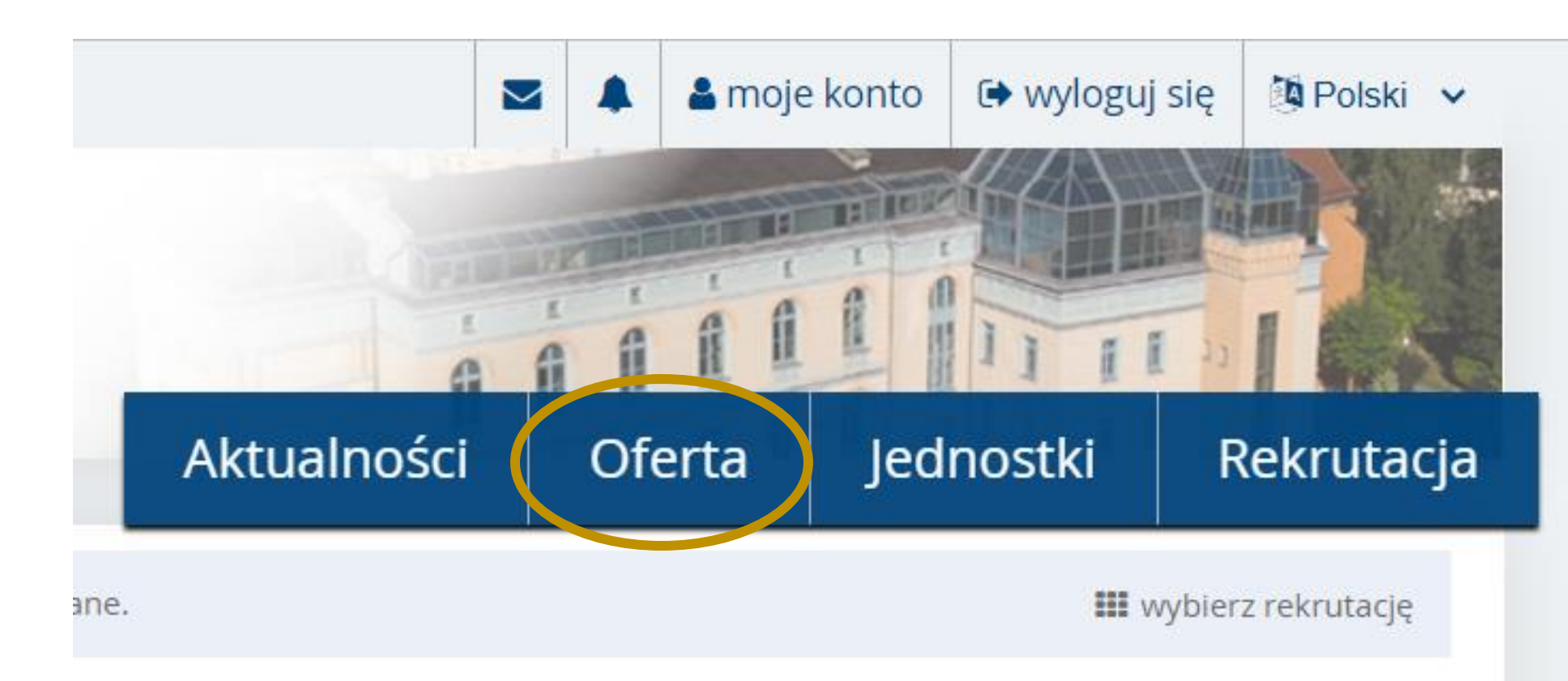

# Wybierz rekrutację

Wybierz rekrutację, która Cię interesuje. Pozwoli to nam wyświetlić ofertę lepiej spełniającą Twoje oczekiwania.

#### Rekrutacja na studia l stopnia, ll stopnia i jednolite magisterskie

Rekrutacja na rok akademicki 2023/2024

#### Rekrutacja do Szkoły Doktorskiej

Rekrutacja na rok akademicki 2023/2024

#### Short-term studies winter semester (eg. Erasmus+ and bilteral agreements)

Short-term studies winter semester of academic year 2023/2024

#### WNIOSEK O AKADEMIK

WNIOSEK O AKADEMIK NA ROK AKADEMICKI 2023/2024

Egzamin językowy dla obcokrajowców

Egzaminy wymagane dla obcokrajowców

Kursy językowe Kursy językowe 2023-2024

#### Krok 2.

Wybierz kafelek "Kursy językowe"

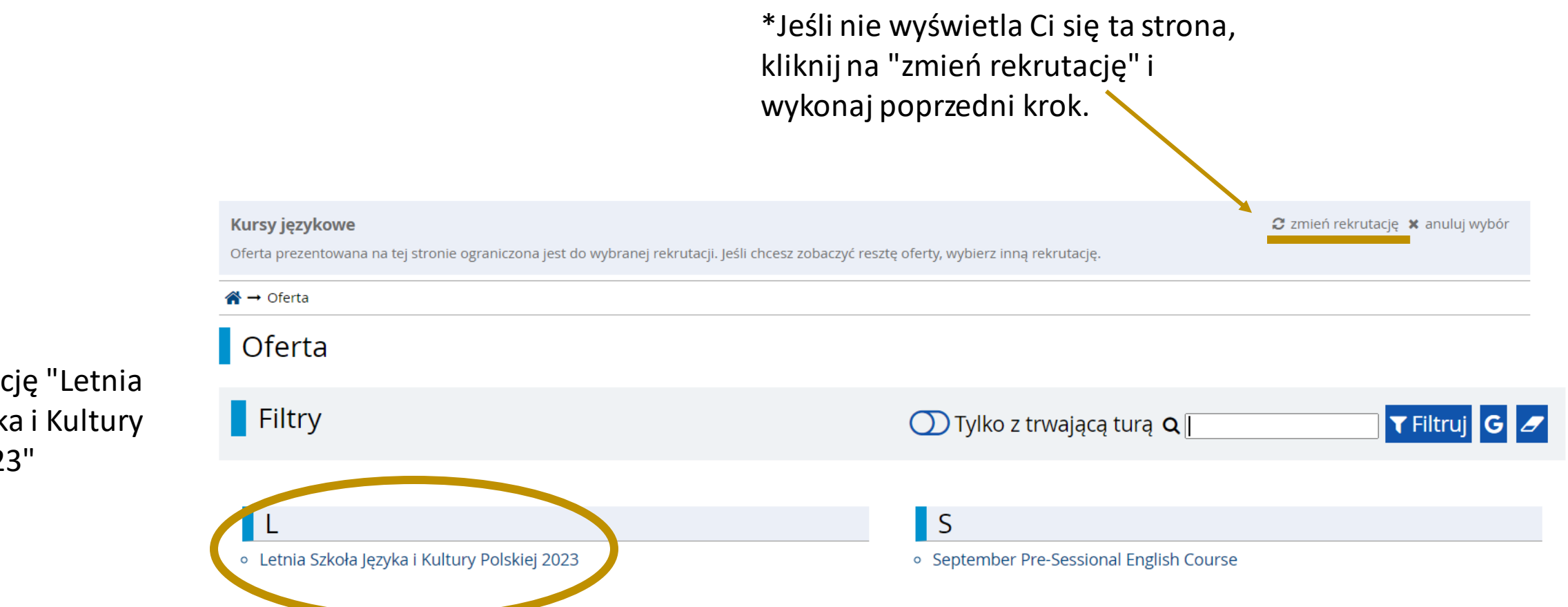

#### Krok 3.

Wybierz opcję "Letnia Szkoła Języka i Kultury Polskiej 2023" Krok 4.

Kliknij na przycisk "Zapisz się"

| Szczegóły                                                    |                                                                                                   |  |  |  |  |  |
|--------------------------------------------------------------|---------------------------------------------------------------------------------------------------|--|--|--|--|--|
| Kod                                                          | ISO-LetniaSzkola-2023                                                                             |  |  |  |  |  |
| Jednostka organizacyjna                                      | Uniwersytet Opolski                                                                               |  |  |  |  |  |
| Forma studiów                                                | stacjonarne                                                                                       |  |  |  |  |  |
| Poziom kształcenia                                           | Kurs                                                                                              |  |  |  |  |  |
| Profil studiów                                               | praktyczny                                                                                        |  |  |  |  |  |
| Języki wykładowe                                             | polski                                                                                            |  |  |  |  |  |
| Czas trwania                                                 | od 10.09.2023r. do 30.09.2023r.                                                                   |  |  |  |  |  |
| Adres komisji rekrutacyjnej                                  | ul. Grunwaldzka 31, pok.1,<br>45-061 Opole,<br>tel. +48 77 452 74 96<br>letniaszkola@uni.opole.pl |  |  |  |  |  |
| Godziny otwarcia sekretariatu                                | od 08:30 do 15:00                                                                                 |  |  |  |  |  |
| Adres WWW                                                    | Thttp://hello.uni.opole.pl/szkolaletnia/                                                          |  |  |  |  |  |
| 🐱 Zadaj pytanie                                              |                                                                                                   |  |  |  |  |  |
| Tura 1 (06.06.2023 15:35 - 15.08.2023 14:00)<br>→ Zapisz się |                                                                                                   |  |  |  |  |  |

### Krok 5.

Wybierz pierwszą opcję z listy, nawet, jeśli podczas poprzedniej rejestracji na studia wybrana była przez Ciebie inną opcja.

#### $\Uparrow \rightarrow \mathsf{Oferta} \rightarrow \mathsf{Letnia} \mathsf{Szkoła} \mathsf{Języka} \mathsf{i} \mathsf{Kultury} \mathsf{Polskiej} \mathsf{2023} \rightarrow \mathsf{Nowe} \mathsf{zgłoszenie} \mathsf{rekrutacyjne}$

#### Nowe zgłoszenie rekrutacyjne

[JSL2023-2024] Kursy językowe (otwarta) [ISO-LetniaSzkola-2023] Letnia Szkoła Języka i Kultury Polskiej 2023 – Tura 1

Ponieważ Twoje obywatelstwo jest inne niż polskie, musisz wskazać źródło finansowania nauki.

| Źródło finansowania nauki |                                                                                                    | ~   |
|---------------------------|----------------------------------------------------------------------------------------------------|-----|
|                           | · · · · · · · · · · · · · · · · · · ·                                                                                |     |
|                           | Samodzielnie sfinansuję studia (o ile studia są płatne)                                                              |     |
|                           | Ubiegam się o przyznanie stypendium ministra lub dyrektora NAWA – jeszcze nie otrzymałem decyzji                     |     |
|                           | Posiadam decyzję o przyznaniu stypendium przez ministra lub dyrektora NAWA                                           | - 1 |
|                           | Posiadam uprawnienia do podjęcia studiów stacjonarnych prowadzonych w j. polskim bez ponoszenia opłat za kształcenie | - 1 |
|                           | Umowa zawierana z podmiotem zagranicznym przez uczelnie                                                              |     |
|                           | Jestem obywatelem Ukrainy i przekroczyłem granice polsko-ukraińską po 24.02.2022 i korzystam z OC                    |     |

#### WAŻNA INFORMACJA

Zauważ, że na stronie Letniej Szkoły zawarte są informacje bankowe wraz z **numerem konta**. Opłaty powinny być wpłacone **tylko** na podane konto. Zwróć również uwagę na to, jaki tytuł powinien być dołączony to przelewu.

# Wymagania od kandydatów:

Wypełniony formularz rejestracyjny. Opłata zgłoszeniowa. Skany dokumentów należy zamieścić w swoim profilu na stronie rekrutacja.uni.opole.pl

## Dane do przelewu:

Uniwersytet Opolski, Plac Kopernika 11a, 45-040 Opole, Polska, NIP: PL 754-000-71-79 Bank: Santander Bank Polska S.A. SWIFT: WBK PP LPP

Konto PLN: PL 09 1090 2138 0000 0005 5600 0043

WAŻNE! W tytule prosimy wpisać: Letnia Szkoła Języka Polskiego 2023, Imię i nazwisko uczestnika (osoby, która będzie uczestniczyła w Letniej Szkole).

Kursy językowe
 Tura 1 (06.06.2023 15:35 – 15.08.202

# Moje konto

2

Pamiętaj, aby we wskazanych terminach:

• wypełnić formularze z dodatkowymi informacjami.

### Krok 6.

Przejdź do zakładki "Moje konto" i wybierz "Zgłoszenia rekrutacyjne". Kliknij na "Potwierdzenie opłaty" w Twoim zgłoszeniu na kurs.

| awienia konta        | Formularze osobowe                          | Zgłoszenia rekrutacyjne                                                                                                    | Płatności | Wiadomości        | Powiadomienia                                                      | Klauzule i zgody |                                          | P    |  |
|----------------------|---------------------------------------------|----------------------------------------------------------------------------------------------------|-----------|-------------------|--------------------------------------------------------------------|------------------|------------------------------------------|------|--|
| Zgłoszenia rekru     | tacyjne                                     |                                                                                                    |           |                   |                                                                    |                  |                                          |      |  |
| [JSL2023-2024        | 4] Kursy języko                             | owe                                                                                                    |           |                   |                                                                    |                  | (otwa                                    | rta) |  |
| Opis                 |                                             |                                                                                                    |           |                   |                                                                    |                  | ₩ 48000000000000000000000000000000000000 |      |  |
| [ISO-LetniaSzkola-20 | 23] Letnia Szkoła Języ                      | ka i Kultury Polskiej 2023                                                                                                    |           |                   |                                                                    |                  |                                          | _    |  |
| Tura<br>06.06.       | <b>1 ( ≭ wycofaj )</b><br>2023 - 15.08.2023 | Opłata rekrutacyjna<br>O niewymagana                                                                                                    |           | Wynik<br>         | Status kwalifikacji<br><br>Wyniki będą widoczi<br>01.09.2023 12:00 | ne:              | Decyzja<br>                              |      |  |
| Źródło fi            | nansowania nauki                            | Samodzielnie sfinansuję studia (o ile studia są płatne)<br>Podejmuję studia na zasadzie odpłatności. Oświadczam, że zapoznałem się z wysokością opłat za studia na wybranym kierunku. |           |                   |                                                                    |                  |                                          |      |  |
| Dodati               | kowe informacje                             | <ul> <li>Proamy o przekazanie informacji di statkowych w celu zakończenia procesu rekrutacji.</li> <li>Potwierdzenie opłaty (wymagany)</li> </ul>                                     |           |                   |                                                                    |                  |                                          |      |  |
|                      |                                             |                                                                                                    | Dokumen   | ty i dalsze kroki |                                                                    |                  |                                          |      |  |

#### Krok 7.

Wykonaj przelew na konto podane na <u>stronie kursu</u> (widoczne na slajdzie 7). Załącz potwierdzenie wpłaty w podanym miejscu.

#### Potwierdzenie opłaty Kursy językowe

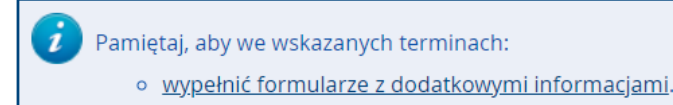

W tym miejscu należy załączyć potwierdzenie opłaty za kurs. Dane do przelewu znajdziesz w opisie kursu: https://rekrutacja.uni.opole.pl/pl/offer/JSL2023-2024/programme/ISO-LetniaSzkola-2023/.

Termin na udzielenie odpowiedzi: 15 sierpnia 2023 14:00

\* – Pola oznaczone symbolem gwiazdki są wymagane.

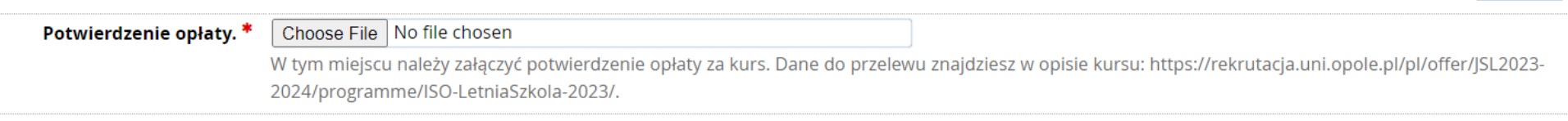

🖹 Zapisz

# To wszystko!

W przeciągu 2 tygodni od końca terminu przesłania potwierdzenia (15 sierpnia 2023) otrzymasz wiadomość ze szczegółami kursu!